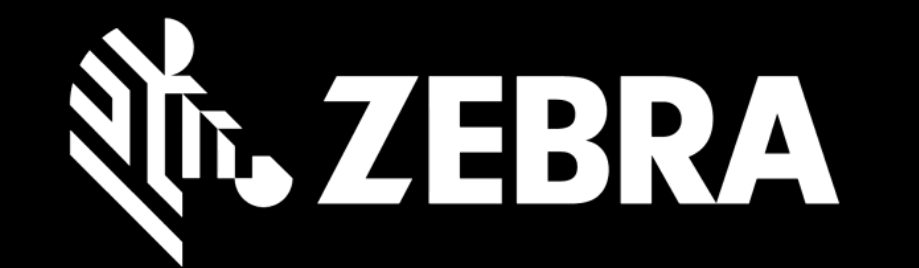

リペアオーダーポータル ユーザーガイド オーダーの作成

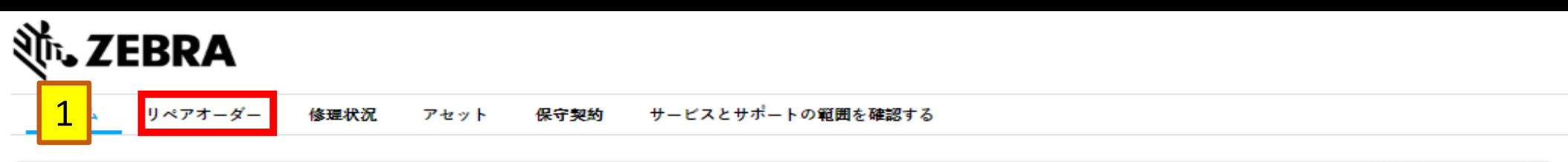

## eContractsとOrdering Toolユーザーのための重要な注意事項

eContractsユーザー、 https://econtracts.zebra.comでツールにアクセスしてください。 注文ツールのユーザーは、既存のIDとパスワードを使用して https://ecom.zebra.com/partners でそのツールにアクセスしてください。

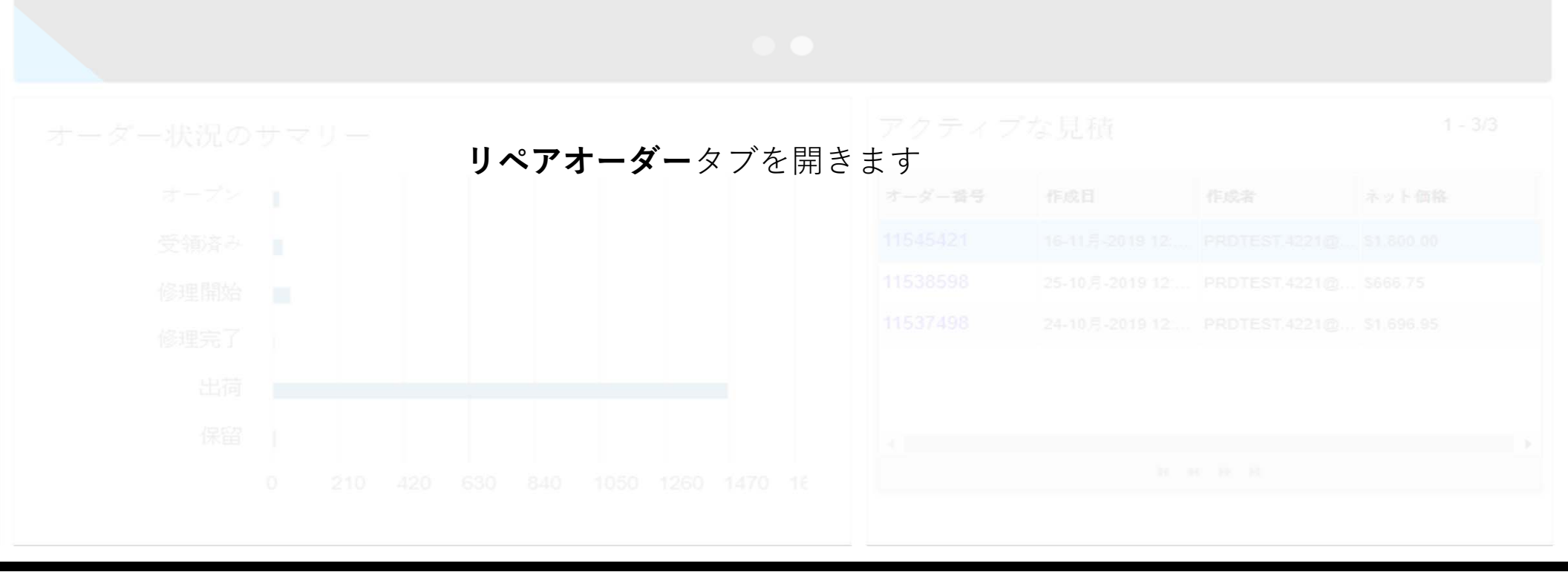

| 刹ぃ ZEB                                     | RA                         |          |              |           |           |        |      |       | prdtest fourtv | voone   🏟   🕞 | ∰日本語 |
|--------------------------------------------|----------------------------|----------|--------------|-----------|-----------|--------|------|-------|----------------|---------------|------|
| ホーム IJ                                     | ペアオーダー 修知                  | 豊状況 アセッ  | ト 保守契約       | サービスとサポート | ·の範囲を確認する |        |      |       |                |               |      |
| 2<br><sup> 完のリ</sup><br><sub> 浮したオ</sub> ・ | <b>ペアオーダー</b><br>ーダーが未申請であ | うれば、作成日か | ら30日で無効になり   | ます。       |           |        |      |       |                | 1 - 10/       | (10+ |
| 新規リペアオー                                    | -ダー キャンセ                   | いん リフレー  | ッシュ 表示項目     | を選択してイン   | ルタータイプ    | ▼ フィルタ | 一値   | 検索    |                |               |      |
|                                            |                            |          |              |           |           |        |      |       |                |               |      |
|                                            |                            |          |              |           |           |        |      |       |                |               |      |
|                                            |                            |          | PROTEST.422新 | 規リペ       | アオーダ      | ーボタン   | をクリッ | ノクします |                |               |      |
|                                            |                            |          |              |           |           |        |      |       |                |               |      |
|                                            |                            |          |              |           |           |        |      |       |                |               |      |
|                                            |                            |          |              |           |           |        |      |       |                |               |      |
|                                            |                            |          |              |           |           |        |      |       |                |               |      |
|                                            |                            |          |              |           |           |        |      |       |                |               |      |
|                                            |                            |          |              |           |           |        |      |       |                |               |      |
|                                            |                            |          |              |           |           |        |      |       |                |               |      |
|                                            |                            |          |              |           |           |        |      |       |                |               |      |
|                                            |                            |          |              |           |           |        |      |       |                |               |      |

| <b>刹 . ZEE</b>         | BRA            |              |                       |                      |            |                       |        |
|------------------------|----------------|--------------|-----------------------|----------------------|------------|-----------------------|--------|
| ホーム リ                  | ペアオーダー         | 修理状况         | アセット                  | 保守契約                 | サービスとサポ    | ートの範囲を確認する            | 設定     |
| 返却先の詳約                 |                | 製品を追加        |                       | カートを                 | 確認         | 支払詳細                  | オーダー確認 |
| アカウント *                |                |              |                       | 0 返却                 |            |                       |        |
| アカウント番<br>6765498      | 号              |              |                       | 担当者名                 |            |                       |        |
| アカウント名<br>Zebra Techno | ologies EMEA [ | )emo Depot   |                       | 担当者電                 |            |                       |        |
| ● 管理番号                 |                |              |                       | 電話番号                 |            |                       |        |
| 0 返送先住                 | 所 *            |              | 1                     | 0.220                |            |                       |        |
|                        | お客様な           | バオーダ-        | -全体に<br>この <b>管</b> 3 | 対して1<br><b>理番号</b> 欄 | つの管理都に入力しま | 香号をご使用 <i>0</i><br>ます | D場合は   |
|                        |                | <b>※</b> 機器こ | ことに固っ<br>後ほど別         | <br>有の管理<br>]の入力     | 番号を使用      | 用する場合は<br>ます          |        |
|                        |                |              |                       |                      |            |                       |        |

| ホームリペアオーダー | 修理状況 アセッ              | ト 保守契約                | サービスとサポート                    | の範囲を確認する | 設定 |       |
|------------|-----------------------|-----------------------|------------------------------|----------|----|-------|
| 返却先の詳細     | 製品を追加                 | カート                   | を確認                          | 支払詳細     | オ- | -ダー確認 |
| アカウント *    |                       | 4 0 返劫                | P先担当者 *                      |          |    |       |
|            |                       | 担当者                   | 名                            |          |    |       |
|            |                       | 担当者言                  | 電子メールアドレス                    |          |    |       |
|            |                       | 電話番号                  | 号 *                          |          |    |       |
|            |                       | <b>0</b> 返3           | 『についての詳細 (オ                  | プション)    |    |       |
|            | <b>返去</b><br>- (愛・ヒント | <b>D先担当者</b><br>:設定タフ | を選択します<br><sup>デ</sup> でデフォル | -<br>トの  |    |       |
|            | 返却先さ                  | "担当者情                 | 報を設定でき                       | きます      |    |       |
|            |                       |                       |                              |          |    |       |

| ホームリペアオーダー                             | 修理状况         | アセット              | 保守契約                 | サービスとサポ-      | - トの範囲を確認する           | 設定  |        |
|----------------------------------------|--------------|-------------------|----------------------|---------------|-----------------------|-----|--------|
| 返却先の詳細                                 | 製品を追加        | 1                 | カートを                 | 確認            | 支払詳細                  |     | オーダー確請 |
| アカウント *                                |              |                   |                      |               |                       |     |        |
|                                        |              |                   |                      |               |                       |     |        |
|                                        |              | 迈送先               | 11日本 (11日)           | 択します          |                       |     |        |
| 765498<br>逆・ヒント:<br>の 返送先住所 *          | <b>設定</b> タブ | <b>返送先</b><br>でデフ | <b>主所</b> を選<br>ォルトの | 択します<br>返却先住所 | 所を設定でき                | きます |        |
| 5765498<br>② ヒント:<br>● 返送先住所 ★<br>店舗番号 | <b>設定</b> タブ | <b>返送先</b><br>でデフ | <b>主所</b> を選<br>ォルトの | 択します<br>返却先住所 | 、<br>所を設定でき<br>ォブション) | きます |        |
| 6765498<br>② ヒント:<br>● 返送先住所 ★<br>店舗番号 | <b>設定</b> タブ | <b>返送先</b><br>でデフ | <b>生所</b> を選<br>ォルトの | 択します<br>返却先住所 | ん<br>所を設定でき<br>オブション) | きます |        |

| ホーム          | リペアオーダー | 修理状况  | アセット | 保守契約    | サービスとサポ         | - トの範囲を確認する | 設定 |        |
|--------------|---------|-------|------|---------|-----------------|-------------|----|--------|
| 返却先 <b>の</b> | 詳細      | 製品を追加 | 1    | カートを    | を確認             | 支払詳細        |    | オーダー確認 |
| アカウン         | j. #    |       |      |         |                 |             |    |        |
|              |         |       |      |         |                 |             |    |        |
|              |         |       |      | 担当者貢    | i子メールアドレ        | λ           |    |        |
|              |         | ×     | くこの入 | 、力欄は    | 入力不要~           | です          |    |        |
|              |         |       |      |         |                 |             |    |        |
|              |         |       | 6    | 0 返却    | についての詳細         | (オプション)     |    |        |
|              |         |       |      | 運送会社    | Ł               |             | ~  |        |
|              |         |       |      | 運送方法    | Ę               |             |    |        |
|              |         |       |      | 내 캬 사 까 | - <b>-</b> 1.4- |             | ~  |        |
|              |         |       |      | 山何元期    | 15176           |             |    |        |

| ホーム リペアオーダー 修知 | 豊状況 アセット       | 保守契約 サービスとサポートの範 | 囲を確認する 設定   |
|----------------|----------------|------------------|-------------|
| 返却先の詳細製        | 品を追加           | カートを確認 ま         | 5払詳細 オーダー確認 |
|                |                |                  |             |
|                |                |                  |             |
|                |                |                  |             |
| 0 2255         | <b>マヘ</b> をクリッ | クして次の画面に進る       | みます         |
|                |                |                  |             |
|                |                |                  |             |
|                |                |                  |             |
|                |                |                  |             |

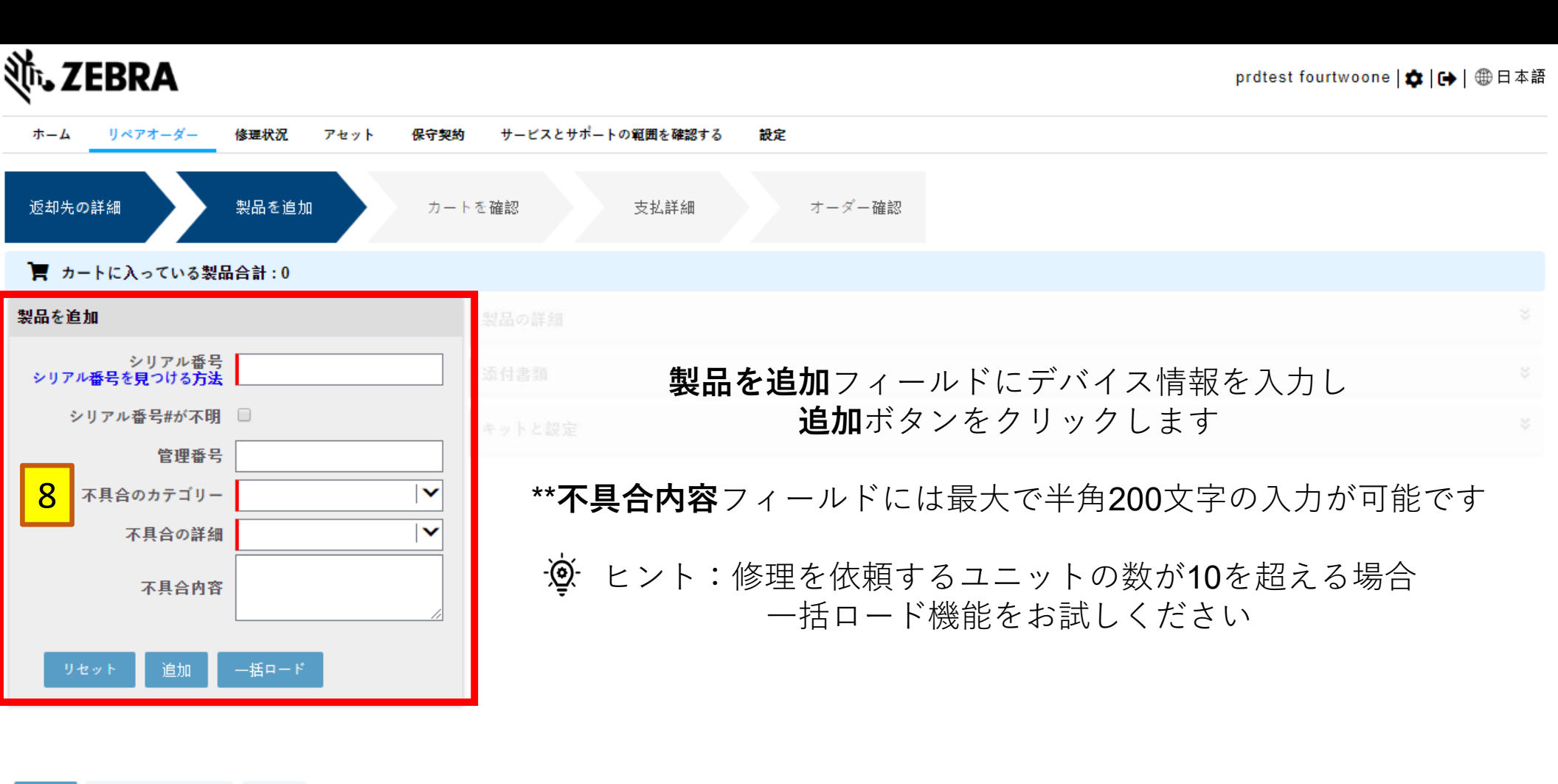

戻る 保存して終了する 次へ

| 刹 <b>ぃ ZEBRA</b>           |                      |                      | prdt          | est fourtwoone   ✿   🕞   🌐 日本語 |
|----------------------------|----------------------|----------------------|---------------|--------------------------------|
| ホーム リベアオーダー 修理状況 アセット 保守契約 | サービスとサポートの範囲を確認する    | 設定                   |               |                                |
| 返却先の詳細 製品を追加 カー            | トを確認 支払詳細            | オーダー確認               |               |                                |
| 🏲 カートに入っている製品合計:1          |                      |                      |               |                                |
| システムで昭会された                 | 製品の詳細                |                      |               | *                              |
| エンタイトルメント                  |                      | 削除                   | 別の製品を追加する     |                                |
| (保証/保守)および                 | シリアル番号               | 1111111111           | 管理番号          |                                |
| 継架情報を確認します                 | 製品モデル                | MC9190-G30SWEQA601   | 訂正を申請するジョブタイプ |                                |
| 1反右目 刊 で 単正 いしよ 9          | リペアセンター              | S. E. CZECH REPUBLIC | 不具合のカテゴリー     | ケーブル                           |
| 不具当の詳細                     | ジョブタイプ               | 有償                   | 不具合の詳細        | ケーブルコネクタ 🛛 🚩                   |
| デバイスを追加するには                | 🕕 ネット価格              | \$796.95             | 不具合の説明        |                                |
| 別の製品を追加する                  | サービス内容               |                      |               |                                |
| ギタンをクリックします                | 代替タイプ                |                      |               |                                |
| ホメンをノリソノしより                | 🕕 ターンアラウンド期間         | 10                   |               |                                |
|                            | スタンダードコレクション         |                      |               |                                |
| 戻る 保存して終了する 次へ 9           | エクスプレスコレクション         |                      |               |                                |
|                            | 保守契約番号               |                      |               |                                |
| <b>次へ</b> をクリックし           | 契約開始日                |                      |               |                                |
| て次の画面に進み                   | 保守契約終了日              |                      |               |                                |
|                            | 保証期間終了日              |                      |               |                                |
| <i>д</i> у                 | スペアブール名              |                      |               |                                |
|                            | ● サービス締切り時間を選択して下さい。 |                      |               |                                |
|                            | 添付書類                 |                      |               | ¥.                             |
|                            |                      |                      |               |                                |

| TEBRA                                                     |                                      |                                         |                    | prdte          | est fourtwoone | ✿   ເ↦   ⊕ 日本論 |
|-----------------------------------------------------------|--------------------------------------|-----------------------------------------|--------------------|----------------|----------------|----------------|
| ホーム リペアオーダー 修理状況 アセット 保守                                  | 契約 サービスとサポートの範囲を確認する                 | 設定                                      |                    |                |                |                |
| 返却先の詳細 製品を追加 カ                                            | ートを確認 支払詳細                           | オーダー確認                                  |                    |                |                |                |
| アカウント                                                     | 出荷先担当者                               |                                         |                    |                |                |                |
|                                                           |                                      |                                         |                    |                |                |                |
| アカウント名<br>Zebra Technologies EMEA Demo Depot<br>編集や<br>10 | 入力内容を修正す<br>その他のボタンをクリ<br>この画面以降では内容 | る必要がある <sup>」</sup><br>ックしてここ<br>の修正ができ | 場合<br>で修正しま<br>ません | す              |                |                |
|                                                           |                                      |                                         |                    | 7              |                |                |
| 編集 肖除 訂正を申請するジョプタイプ 訂正:                                   | 申請を削除 キットとコンフィグレーション                 | ドキュメント フィノ                              | レタータイプ 🛛 🗸         | フィルター値         | 検索             |                |
| ✓ ライン番号           管理番号                                    | シリアル番号 商品 ジョブタ                       | イプ 代替タイプ                                | ネット価格 エンタ          | タイトルメント 訂正申請 言 | 訂正申請理由 値       | を訂正する ライ       |
| ✓ 1                                                       | 111111111111 MC9190-G30SW 有償         |                                         | \$796.95           |                |                | Pen            |
|                                                           | н                                    | м ю н                                   |                    |                |                | ,              |

、販売に関するビブラの約款を読み、同意します。

」ここをクリックしてご注文のタイプならびにお住まいの国向けの、サービスに関する説明をお読みください。

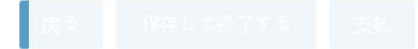

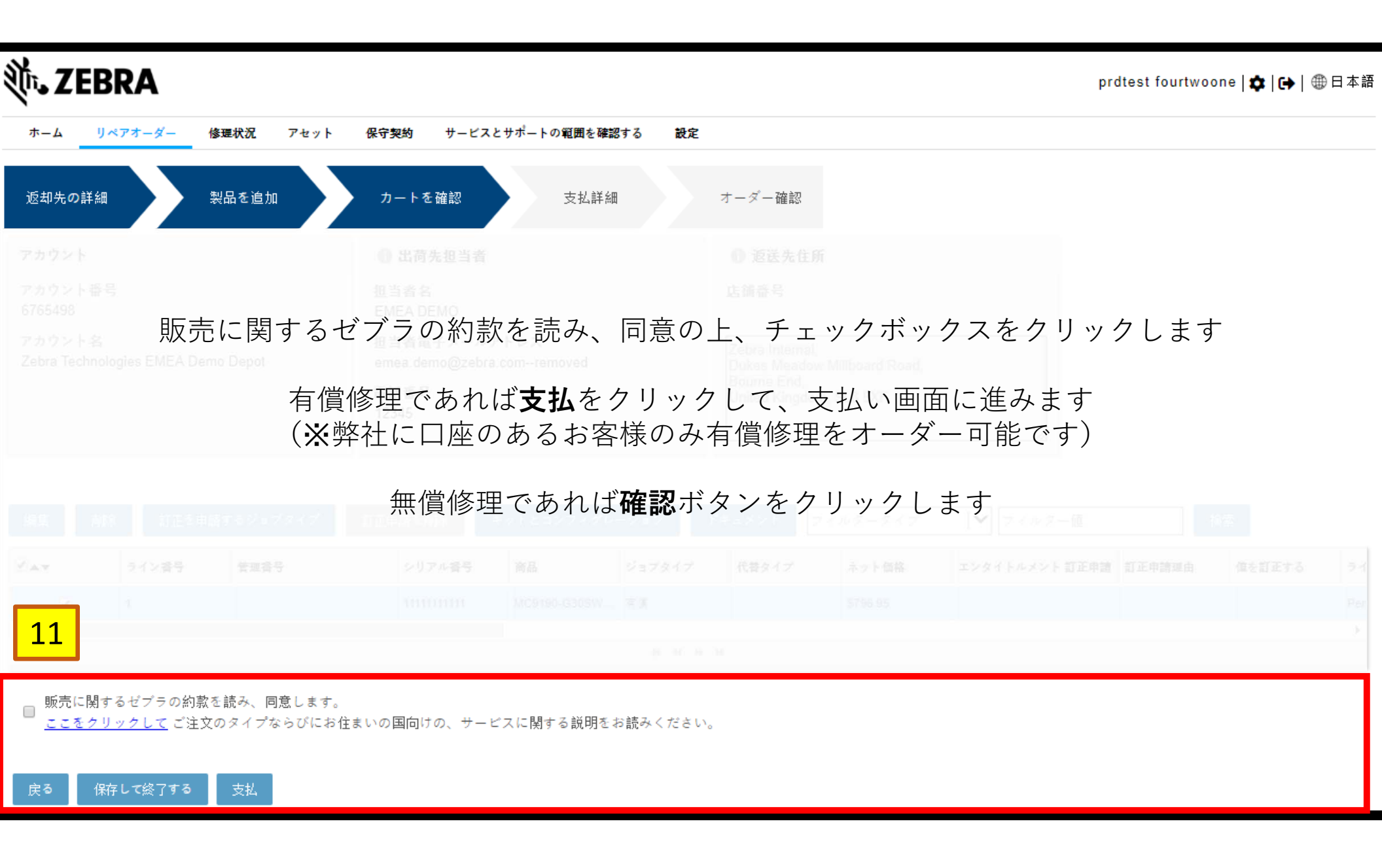

| <b>刹 ZEBR</b> | Α             |                  |                                           | prdtest fou                           | rtwoone   <b>本   ເ→</b>   ⊕ 日本語 |
|---------------|---------------|------------------|-------------------------------------------|---------------------------------------|---------------------------------|
| ホームリペアオ       | トーダー 修理状況 アセッ | ・ト 保守契約 サービスとサポー | トの範囲を確認する 設定                              |                                       |                                 |
| 12<br>)詳細     | 製品を追加         | カートを確認           | 支払詳細 オーダー確認                               |                                       |                                 |
| 購入オーダー        |               |                  | 請求先住所                                     | <b>PO番号#</b> を入力します                   |                                 |
| 取引金額          | \$1,593.90    | 詳細表示             | 企業者<br>Zebra Technologies EMEA Demo Depoi | 社に口座のあるお客様のみ)                         |                                 |
| PO番号#         |               |                  | <b>PO</b> 番号がラ                            | イン(枝番)ごとに異なる                          | 場合は                             |
| 支払コメント        |               |                  | 支払いコン                                     | <b>メント</b> ボックスをチェックし                 | ます                              |
| 支払コメント        |               | //               | · <mark>愛</mark> ・ヒン<br><b>詳細</b> 著       | ト:見積書を表示するには<br><b>表示</b> ボタンをクリックします | -                               |

「注文内容を確定」ボタンをクリックすることにより、販売に関するゼブラの約款に同意し、かつ、ゼブラ・テクノロジーズがサービスの提供に対して請求書を発行する金額、取引金額に対する有効なPO番号#を発 行したことになります。

'Confirm Order'をクリックすると、Zebraの販売条件に同意したことになります。 <u>ここをクリックして</u>ご注文のタイプならびにお住まいの国向けの、サービスに関する説明をお読みください。

戻る 確認

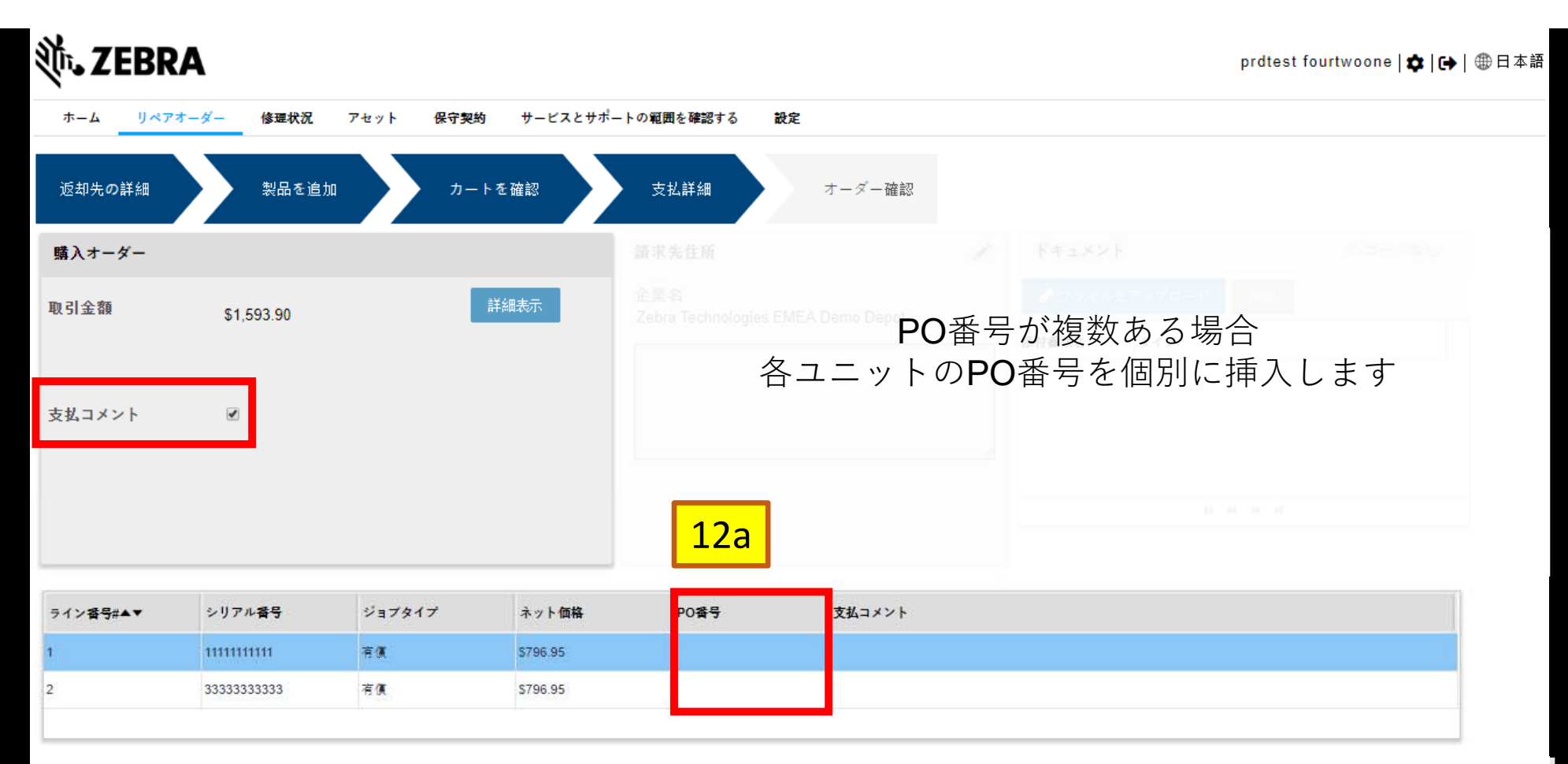

「注文内容を確定」ボタンをクリックすることにより、販売に関するゼブラの約款に同意し、かつ、ゼブラ・テクノロジーズがサービスの提供に対して請求書を発行する金額 取引金額に対する有効なPO番号#を発 行したことになります。

'Confirm Order'をクリックすると、Zebraの販売条件に同意したことになります。

<u>ここをクリックして</u> ご注文のタイプならびにお住まいの国向けの、サービスに関する説明をお読みください。

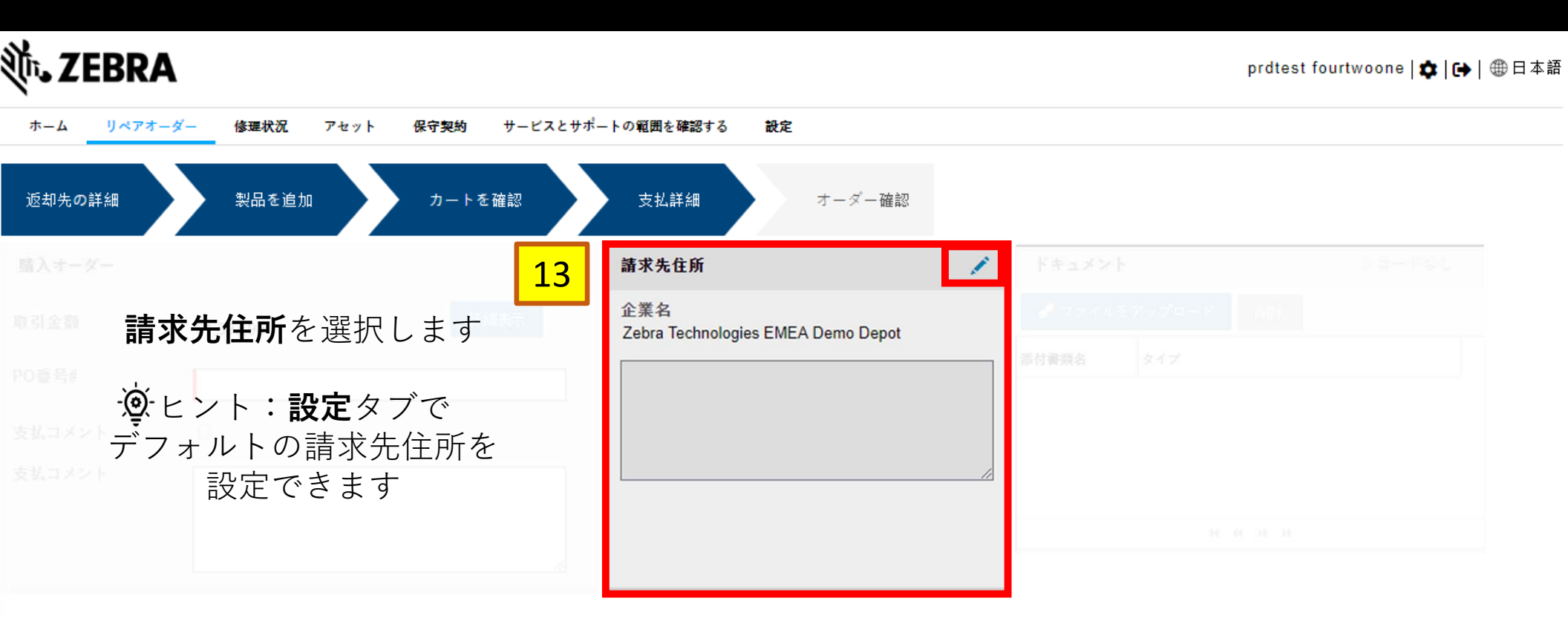

「注文内容を確定」ボタンをクリックすることにより、販売に関するゼブラの約款に同意し、がつ、ゼブラ・テクノロジーズがサービスの提供に対して請求書を発行する金額「取引金額に対する有効なPO番号#を発 行したことになります。

'Confirm Order'をクリックすると、Zebraの販売条件に同意したことになります。 <u>ここをクリックして</u>ご注文のタイプならびにお住まいの国向けの、テービスに関する説明をお読みください。

戻る - 確認

| 刹 JEBRA  | A             |               |              |              |               | prdtest fourtwoone   🏚   🔂   🌐 | 日本語 |
|----------|---------------|---------------|--------------|--------------|---------------|--------------------------------|-----|
| ホームリペアオー | -ダー 修理状況 アセット | 保守契約 サービスとサポー | トの範囲を確認する 設定 |              |               |                                |     |
| 返却先の詳細   | 製品を追加         | カートを確認        | 支払詳細         | オーダー確認       |               |                                |     |
| 購入オーダー   |               |               | 請求先住所        | 14           | ドキュメント        | レコードなし                         |     |
|          |               |               |              | A Demo Depot | 🕜 ファイルをアップロード | 肖除                             |     |
|          |               | PO等のフ         | ファイルを添       | 付します         | 添付書類名 タイプ     |                                |     |
|          |               |               |              |              |               |                                |     |
|          |               |               |              |              |               |                                |     |
|          |               |               |              |              | N             | н ж н                          |     |

「注文内容を確定」ボタンをクリックすることにより、販売に関するゼブラの約款に同意し、かつ、ゼブラ・テクノロジーズがサービスの提供に対して請求者を発行する金額、取引金額に対する有効なPO番号#を発 行したことになります。

"Confirm Orderをグリックすると、Zebraの販売条件に同意したことになります。 .<u>ここをクリックして</u>ご注文のタイプならびにお住まいの国向けの、サービスに関する説明をお読みください。

侯臣 國際

| <b>祯,ZEBRA</b> |             |                 |               |      |        | prdtest fourtwoon | e   �   ᠿ   ⊕ 日本 |
|----------------|-------------|-----------------|---------------|------|--------|-------------------|------------------|
| ホームリペアオーダ・     | - 修理状況 アセット | 保守契約 サービスとサポー   | -トの範囲を確認する 設定 |      |        |                   |                  |
| 返却先の詳細         | 製品を追加       | カートを確認          | 支払詳細オーダー確認    |      |        |                   |                  |
|                |             |                 |               |      |        |                   |                  |
|                |             |                 |               |      |        |                   |                  |
|                |             | 有効な <b>PO</b> 番 | 号#を発行したことを    | 確認しる | ます 317 |                   |                  |
|                | •           | <b>確認</b> をクリッ  | クしてカート(依頼)    | を申請し | します    |                   |                  |
|                |             |                 |               |      |        |                   |                  |
| 15             |             |                 |               |      | н.)    | 1 (M - H          |                  |

「注文内容を確定」ボタンをクリックすることにより、販売に関するゼブラの約款に同意し、かつ、ゼブラ・テクノロジーズがサービスの提供に対して請求書を発行する金額 取引金額に対する有効なPO番号#を発 行したことになります。

'Confirm Order'をクリックすると、Zebraの販売条件に同意したことになります。 <u>ここをクリックして</u> ご注文のタイプならびにお住まいの国向けの、サービスに関する説明をお読みください。

|--|

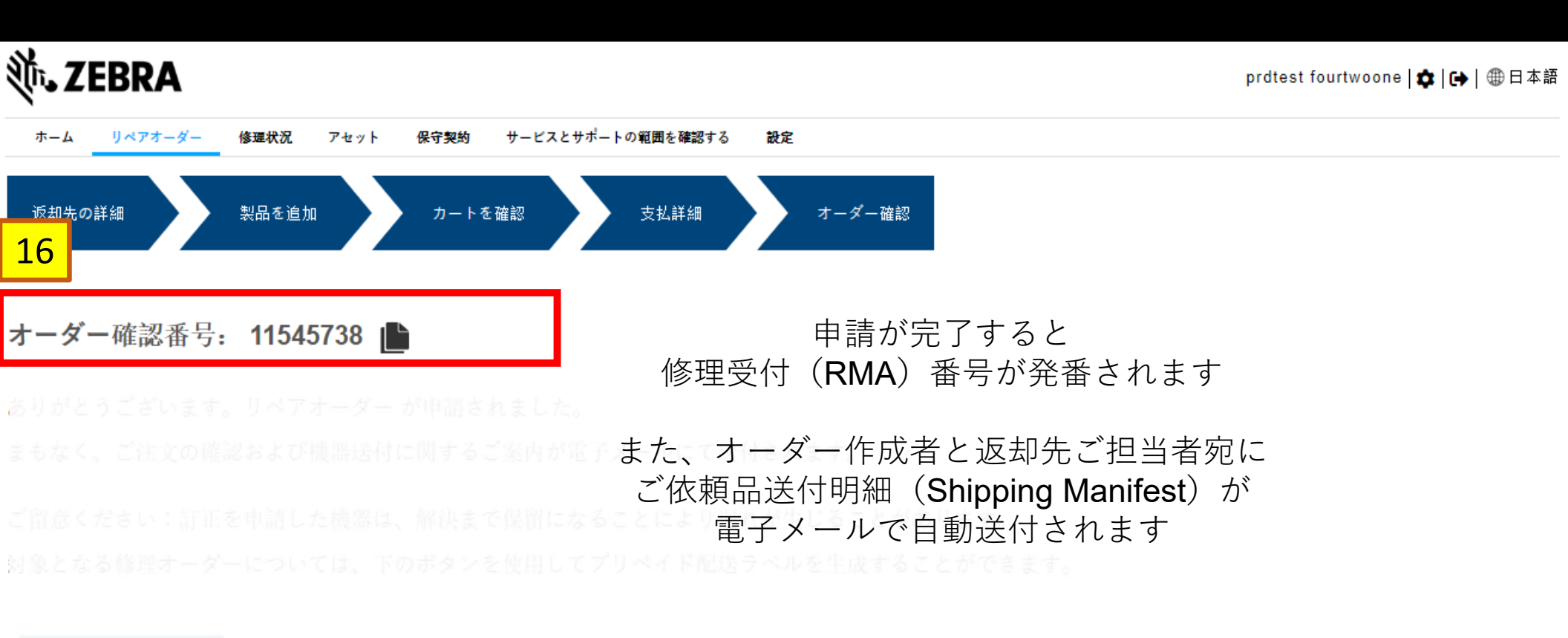

「標準調差ラベルを生成する